1. *Log in* ke dalam sistem GEMS menggunakan nama dan kata laluan SarawakNet sedia ada.

| G®MS                                  | _                                                             |
|---------------------------------------|---------------------------------------------------------------|
| State Civil Service                   | Pengumuma                                                     |
| Government Employee Management System | PENGGUNAAN MODUL CUTI DALAM<br>09/03/2016                     |
| Employee Calf Carving                 | Tuan/Puan,                                                    |
| Selamat Datang Rabu 13 Jul 2016       | Sebagai persediaan untuk penggunaan                           |
| tomhiddleston                         | PEMBERIAN AKSES SCS-GEMS KER<br>PENGGUNA SISTEM<br>20/01/2016 |
|                                       | Yang Arif Datu/YBhg. Dato Sri/YBhg. Da                        |
|                                       | Dengan segala hormatnya perkara di atas                       |
| Log Masuk Set Semula                  |                                                               |
|                                       |                                                               |
|                                       |                                                               |

2. Klik Profil Peribadi.

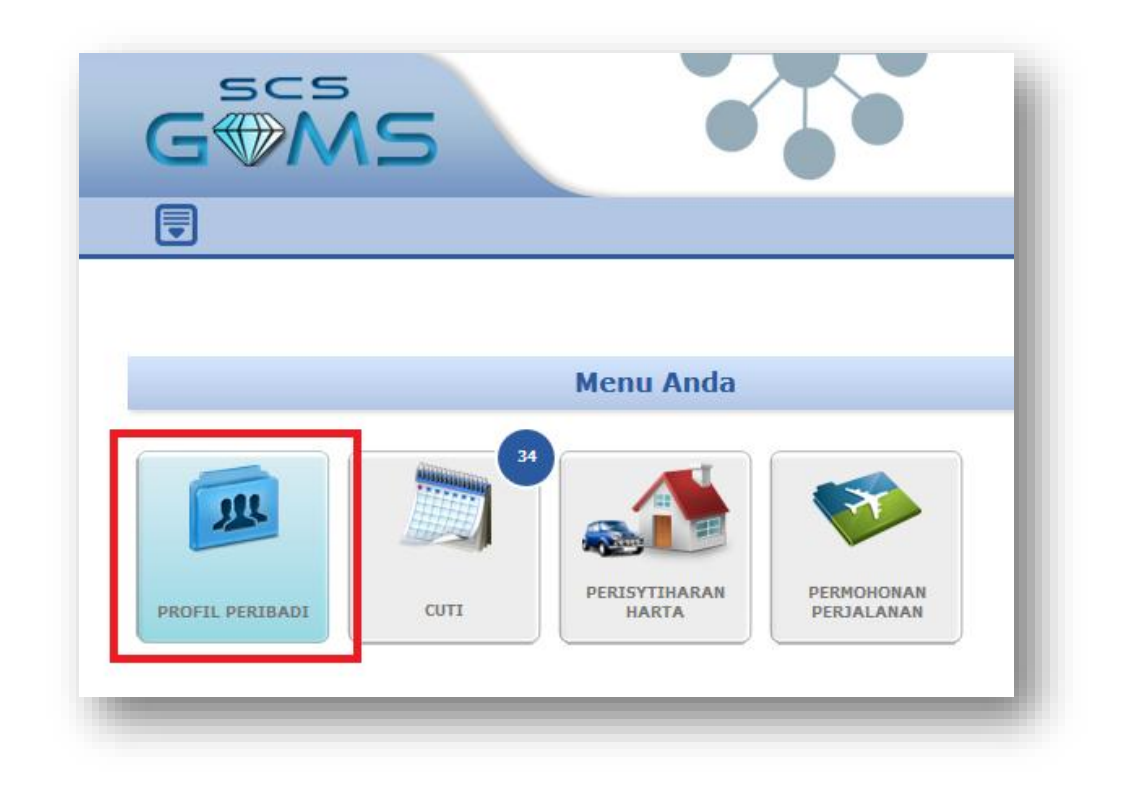

3. Sila isi/kemaskini semua maklumat peribadi anda ke dalam *tab* yang berkenaan dalam Maklumat Peribadi.

| nan litama 🔊 Rekod                                                                                                    | Parihadi > Profil Parih                                                                                                    | vadi                                    |                                                                                                    | -04 12                                            | 0                  |
|----------------------------------------------------------------------------------------------------|----------------------------------------------------------------------------------------------------|-----------------------------------------|----------------------------------------------------------------------------------------------------|---------------------------------------------------|--------------------|
| Nama (KP)<br>No. KP Baru<br>No. KP Lama                                                                                                    |                                                                                                    | xaan                                    | Status Keaktifan<br>Status Profil Peribad                                                            | Aktif<br>Bi Tiada Perubahan                       |                    |
| faklumat Peribadi                                                                                                    | Mak. Perkhidmatan                                                                                                    |                                         |                                                                                                    |                                                   |                    |
| Data Peribadi                                                                                                    | Alamat                                                                                                    | Keluarga                                | Bahasa                                                                                               | Pendidikan                                        | Kemahiran          |
| Persatuan                                                                                                    | Ikhtisas                                                                                                    | Keahlian Lembaga                        | Anugerah                                                                                             | Perubatan Pegawai                                 | Kecacatan Pegawai  |
| engalaman Bekerja                                                                                                    | Pasport                                                                                                    | Akaun                                   | Lesen Pengangkutan                                                                                   | Perubatan Keluarga                                | Kecacatan Keluarga |
| ta Peribadi                                                                                                    |                                                                                                    | -                                       |                                                                                                    | 2                                                 | Kemaskini          |
| ta Peribadi                                                                                                    |                                                                                                    |                                         | Kemask                                                                                               | ini semua                                         | Kemaskini          |
| Status                                                                                                    | : Tiada Perubahan                                                                                                    | [                                       | Kemaski                                                                                              | ini semua                                         | Kemaskini          |
| status<br>Nama (KP)                                                                                                    | : Tiada Perubahan<br>: inter internet inter                                                                                                    | Not                                     | Kemaski<br>maklumat                                                                                  | ini semua<br>peribadi ke                          | Kemaskini          |
| ita Peribadi<br>Status<br>Nama (KP)<br>Nama Lain<br>Nama Khidmat                                                                                       | : Tiada Perubahan<br>:<br>:                                                                                                    | Hard .                                  | Kemaski<br>maklumat<br>dalam tab                                                                     | ini semua<br>peribadi ke<br>berkenaan             | Kemaskini          |
| Status<br>Nama (KP)<br>Nama Lain<br>Nama Khidmat<br>Jantina                                                                                            | : Tiada Perubahan<br>:                                                                                                    | Numi<br>Numi                            | Kemaski<br>maklumat<br>dalam tab                                                                     | ini semua<br>peribadi ke<br>berkenaan             | Kemaskini          |
| Status<br>Nama (KP)<br>Nama Lain<br>Nama Khidmat<br>Jantina<br>Status Perkahwinan                                                                      | : Tiada Perubahan<br>:<br>:<br>:<br>:                                                                                                    | Nigeri<br>Nigeri<br>Nigeri              | Kemaski<br>maklumat<br>dalam tab                                                                     | ini semua<br>peribadi ke<br>berkenaan             | Kemaskini          |
| ta Peribadi<br>Status<br>Nama (KP)<br>Nama Lain<br>Nama Khidmat<br>Jantina<br>Status Perkahwinan<br>Gelaran                                            | : Tiada Perubahan<br>: officiente antici<br>: officiente antici<br>: officiente antici<br>: officiente<br>: officiente<br>: of | N NFP                                   | Kemaski<br>maklumat<br>dalam tab                                                                     | ini semua<br>peribadi ke<br>berkenaan             | Kemaskini          |
| Status<br>Nama (KP)<br>Nama Lain<br>Nama Khidmat<br>Jantina<br>Status Perkahwinan<br>Gelaran<br>Taraf Pemastautin                                      | Tiada Perubahan Tiada Perubahan Tiada Serubahan Tiata Serubahan Batali  Ti Tiatan Serubahan Batali  Tiatan Serubahan Tiatan Serubahan Tiatan Serubahan Tiatan Serubahan Tiatan Serubahan Tiatan Serubahan Tiatan Serubahan Tiatan Serubahan                                                                                                    | N<br>N<br>War                           | Kemaski<br>maklumat<br>dalam tab<br>di Jabatan : Pi                                                  | ini semua<br>peribadi ke<br>berkenaan             | Kemaskini          |
| Ita Peribadi<br>Status<br>Nama (KP)<br>Nama Lain<br>Nama Khidmat<br>Jantina<br>Status Perkahwinan<br>Gelaran<br>Taraf Pemastautin<br>No. Surat Beranak | Tiada Perubahan Tiada Perubahan Tiada Perubahan Tiata ang ang ang ang ang ang ang ang ang an                                                                                                    | N<br>N<br>War<br>Neg                    | Kemaski<br>maklumat<br>dalam tab<br>di Jabatan : M<br>ganegara : M<br>ara Lahir : M                  | ini semua<br>peribadi ke<br>berkenaan             | Kemaskini          |
| Status<br>Nama (KP)<br>Nama Lain<br>Nama Khidmat<br>Jantina<br>Status Perkahwinan<br>Gelaran<br>Taraf Pemastautin<br>No. Surat Beranak<br>Negeri Lahir | Tiada Perubahan Tiada Perubahan T                                                                                                    | N N N N N P N N P N N P N P N P N P N P | Kemaski<br>maklumat<br>dalam tab<br>di Jabatan : M<br>ganegara : M<br>ara Lahir : M<br>dar Lahir : K | ini semua<br>peribadi ke<br>berkenaan<br>wo501257 | Kemaskini          |

4. Sila pastikan anda klik 'Simpan' setelah memasukkan/mengemaskini maklumat anda.

| man Utama > Rekod                       | Peribadi > Profil Perib                                                                                                    | padi             |                                            |                          |                    |
|-----------------------------------------|----------------------------------------------------------------------------------------------------|------------------|--------------------------------------------|--------------------------|--------------------|
| Nama (KP)<br>No. KP Baru<br>No. KP Lama | Constant of the second second s |                  | Status Keaktifan<br>Status Profil Peribadi | Aktif<br>Tiada Perubahan |                    |
| Maklumat Peribadi                       | Mak. Perkhidmatan                                                                                                    | ]                |                                            |                          |                    |
| Data Peribadi                           | Alamat                                                                                                    | Keluarga         | Bahasa                                     | Pendidikan               | Kemahiran          |
| Persatuan                               | Ikhtisas                                                                                                    | Keahlian Lembaga | Anugerah                                   | Perubatan Pegawai        | Kecacatan Pegawai  |
| engalaman Bekerja                       | Pasport                                                                                                    | Akaun            | Lesen Pengangkutan                         | Perubatan Keluarga       | Kecacatan Keluarga |
| dan bertanda * wajib diis               | i.                                                                                                    |                  |                                            | Simpan Padam             | S Batal            |
| Bahasa *                                | : Bahasa Melayu                                                                                                    |                  |                                            |                          |                    |
| Tahap Kemahiran Mer                     | nulis * : Fasih / Mahir                                                                                                    |                  | <b>•</b>                                   |                          |                    |
| Tahap Kemahiran Lisa                    | n * : Fasih / Mahir                                                                                                    |                  | Klik '                                     | Simpan' setelal          | h                  |
| STATUE SITU *                           | • 11ada                                                                                                    |                  |                                            | ni mongomaskii           | ai                 |
| Catatan                                 |                                                                                                    |                  | 501050                                     | in mengemaski            |                    |
| Catatan                                 |                                                                                                    |                  |                                            | maklumat                 |                    |
| Catatan                                 | 250 Baki Aksara                                                                                                    |                  |                                            | manat                    |                    |

5. Sila klik 'Sah Semua' setelah semua maklumat dikemaskini untuk mengesahkan semua maklumat adalah benar dan tepat.

| ( C                                                                                                    | )                                                               | (                                                    | 2                                                                                                    |                                                                          | -3                                                                                                    |
|----------------------------------------------------------------------------------------------------|-----------------------------------------------------------------|------------------------------------------------------|----------------------------------------------------------------------------------------------------|--------------------------------------------------------------------------|----------------------------------------------------------------------------------------------------|
| Kemask                                                                                                    | ini Data                                                        | Sah Semua                                            |                                                                                                    |                                                                          | Selesai                                                                                                    |
| Nama (KP)<br>No. KP Baru<br>No. KP Lama                                                                                                    |                                                                 |                                                      | Status Reaktiran<br>Status Profil Peribad                                                                                                    | Aktif<br>li Diubah 🕃                                                     | Sah Semua                                                                                                    |
| laklumat Peribadi                                                                                                    | Mak. Perkhidmatan                                               |                                                      |                                                                                                    | 4                                                                        |                                                                                                    |
| Data Peribadi                                                                                                    | Alamat                                                          | Keluarga                                             | Bahasa                                                                                                    | b. Klik 'Sah                                                             | Semua' apabila                                                                                                    |
| Persatuan                                                                                                    | Ikhtisas                                                        | Keahlian Lembaga Anugerah                            |                                                                                                    | selesai m                                                                | nengemaskini                                                                                                    |
| engalaman Bekerja                                                                                                    | telah                                                           | Akaun                                                | Lesen Pengangkutan                                                                                                    | semua                                                                    | maklumat                                                                                                    |
| aun   Ka                                                                                                    | ang i akan                                                      |                                                      |                                                                                                    | semuu                                                                    |                                                                                                    |
| _ ۵۰ ک                                                                                                    | askin rna                                                       |                                                      |                                                                                                    |                                                                          | A Tambah                                                                                                    |
| No. Nam bert                                                                                                    | ukar war.                                                       | Jenis Akaun                                          | Tuiuan Akaun                                                                                                    | Status Akaun                                                             | Status                                                                                                    |
| diken<br>No. Nam berti<br>1 Allianci Ma                                                                                                    | ukar War.<br>Ilaysia Berhad                                     | Jenis Akaun<br>Akaun Simpanan                        | Tujuan Akaun<br>Gaji                                                                                                    | Status Akaun<br>Aktif                                                    | Status<br>Baru                                                                                                    |
| diken<br>No. Nam bert<br>1 Allianci Ma<br>nan Utama > Rekod                                                                                                    | Nar War<br>Ilaysia Berhad                                       | Jenis Akaun<br>Akaun Simpanan                        | Tujuan Akaun<br>Gaji                                                                                                    | Status Akaun<br>Aktif                                                    | Status<br>Baru                                                                                                    |
| nan Utama > Rekod                                                                                                    | Ilaysia Berhad<br>Peribadi > Profil Peril                       | Jenis Akaun<br>Akaun Simpanan                        | Tujuan Akaun<br>Gaji                                                                                                    | Status Akaun<br>Aktif                                                    | Status<br>Baru<br>U<br>Baru<br>U                                                                                                    |
| dikem<br>No. Nam berti<br>1 Allianca ma<br>nan Utama > Rekod<br>Kemask<br>Nama (KP)<br>No. KP Baru<br>No. KP Lama                                                               | Iaysia Berhad                                                   | Jenis Akaun<br>Akaun Simpanan                        | Tujuan Akaun<br>Gaji                                                                                                    | Status Akaun<br>Aktif<br>di Diubah                                       | Status<br>Baru<br>()<br>Status<br>Baru<br>()<br>Status<br>Baru<br>()<br>Status<br>()<br>Status<br>()<br>S |
| No. Nam berti<br>1 Allianca ma<br>allianca ma<br>nam Utama > Rekod<br>Kemask<br>Nama (KP)<br>No. KP Baru<br>No. KP Lama                                                         | Ilaysia Berhad                                                  | Jenis Akaun<br>Akaun Simpanan<br>badi<br>badi        | Tujuan Akaun<br>Gaji<br>Gaji<br>Control Control | Status Akaun<br>Aktif<br>di Aktif<br>Diubah                              | Status<br>Baru<br>(1)<br>(1)<br>(1)<br>(1)<br>(1)<br>(1)<br>(1)<br>(1)<br>(1)<br>(1)                                                                                                    |
| Alliance of Kern<br>No. Nam berti<br>1 Alliance of Kar<br>man Utama > Rekod<br>Kemask<br>Nama (KP)<br>No. KP Baru<br>No. KP Baru<br>No. KP Lama<br>Eaklumat Peri<br>No. KP Lama | Nar War<br>Naysia Berhad<br>Peribadi > Profil Peril<br>ini Data | Jenis Akaun<br>Akaun Simpanan<br>badi<br>badi<br>sah | Tujuan Akaun<br>Gaji<br>Gaji<br>2<br>Semua<br>Status Keaktifan<br>Status Profil Peribac                                                                                                    | Status Akaun<br>Aktif<br>di Aktif<br>Diubah<br>benar, betul dan lengkap. | Status<br>Baru                                                                                                    |

\*nota: Maklumat anda tidak akan berjaya dikemaskini sehingga pengesahan dibuat terhadap maklumat tersebut dengan menggunakan butang 'Sah Semua' 6. Notifikasi sistem akan dipaparkan setelah maklumat berjaya dikemaskini. Sila log keluar dari sistem GEMS apabila selesai.

| aman Utama > Rekod                      | Peribadi > Profil Perib | adi              |                                            |                          | <u> </u>           |
|-----------------------------------------|-------------------------|------------------|--------------------------------------------|--------------------------|--------------------|
| Nama (KP)<br>No. KP Baru<br>No. KP Lama |                         |                  | Status Keaktifan<br>Status Profil Peribadi | Aktif<br>Tiada Perubahan | Log keluar dar     |
| Maklumat Peribadi                       | Mak. Perkhidmatan       |                  |                                            |                          | sistem apabila     |
| Data Peribadi                           | Alamat                  | Keluarga         | Bahasa                                     | Pendidikan               | Selesal            |
| Persatuan                               | Ikhtisas                | Keahlian Lembaga | Anugerah                                   | Perubatan Pegawai        | Kecacatan Pegawai  |
| Pengalaman Bekerja                      | Pasport                 | Akaun            | Lesen Pengangkutan                         | Perubatan Keluarga       | Kecacatan Keluarga |
| ata Peribadi                            |                         |                  |                                            |                          |                    |
| i [Profil Peribadi                      | berjaya dikemaskini.]   | ]                |                                            |                          | Kemaskini          |
| Status                                  | : Tiada Perubahan       |                  |                                            |                          |                    |
| Nama (KP)                               | :                       |                  |                                            |                          |                    |

Untuk sebarang pertanyaan mengenai pengemaskinian Profil Peribadi dalam sistem GEMS, sila hubungi:

- Encik Chang Han Hua (082-203863)
- Puan Norbaini Binti Abdillah (082-203863)
  - Cik Rozinurul Binti Budin (082-203866)
    - Puan Voon Sen Moi (082-203866)